1. 伊勢市 LINE 公式アカウントから利用する

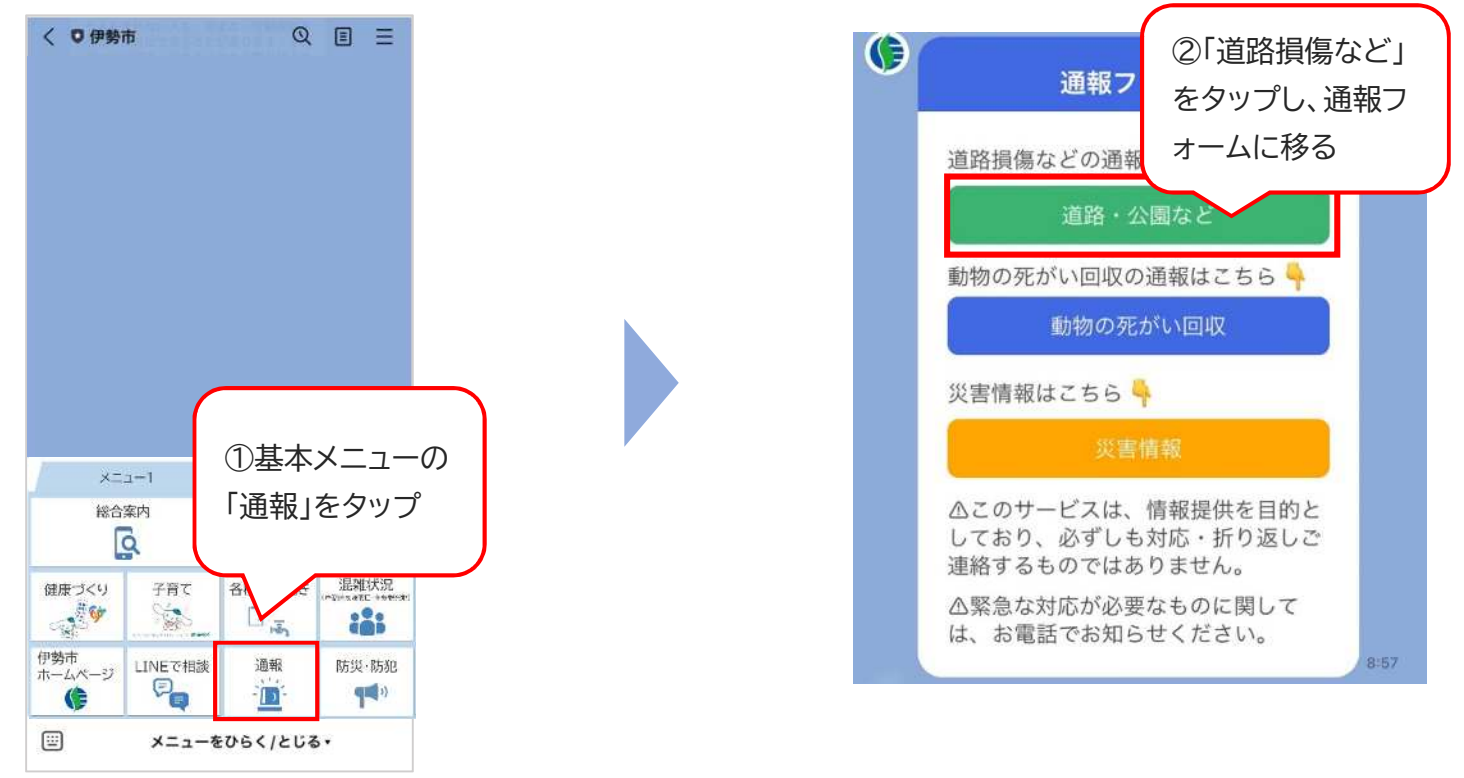

## ③注意事項等を確認

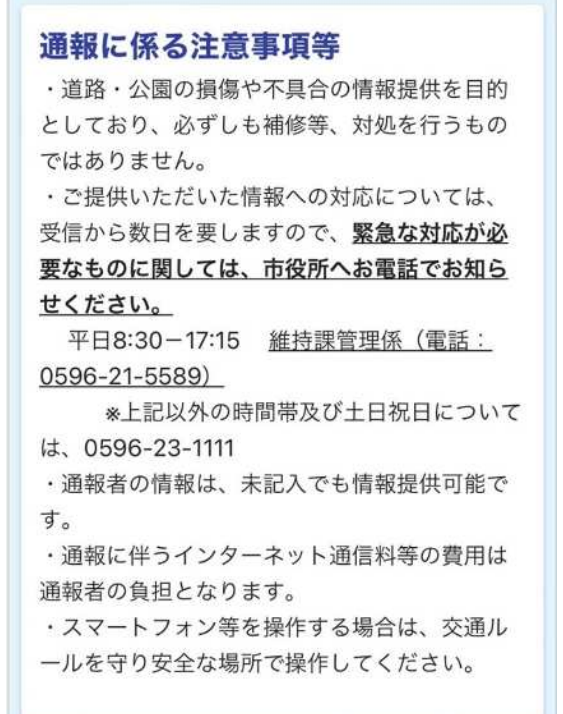

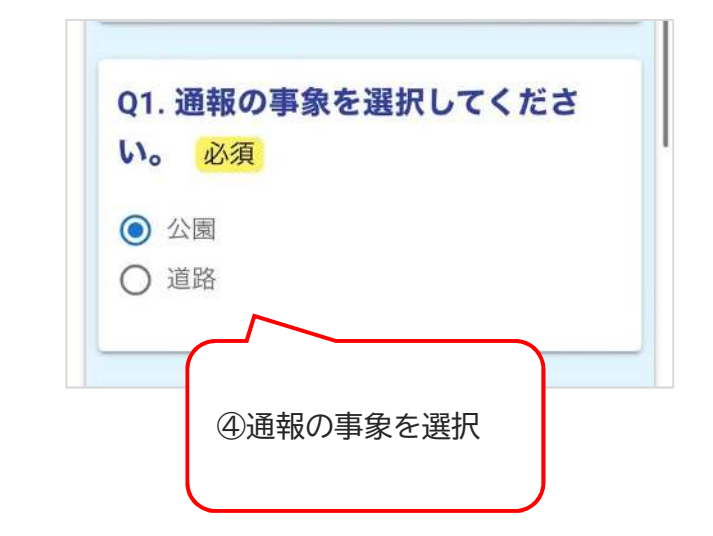

## ⑤施設を選択する

(Q1を回答すると、選択肢が表示される)

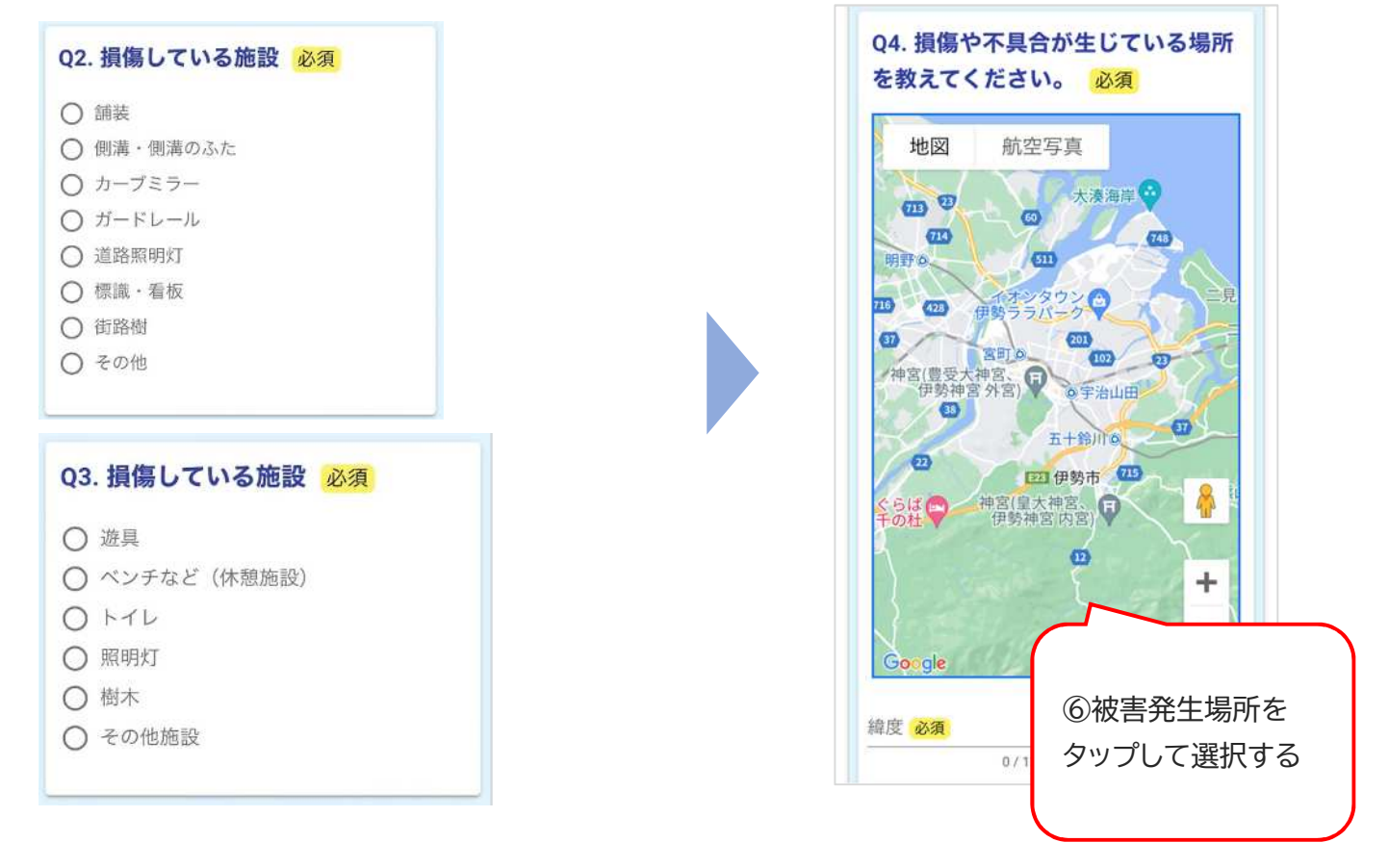

## ⑦損傷箇所の写真を送付する

| <u> </u> |         |   |
|----------|---------|---|
| 2¥       | 写真ライブラリ | G |
| 0        | 写真を撮る   | Ø |
|          | ファイルを選択 | 8 |

## ⑧補足事項があれば入力する(任意)

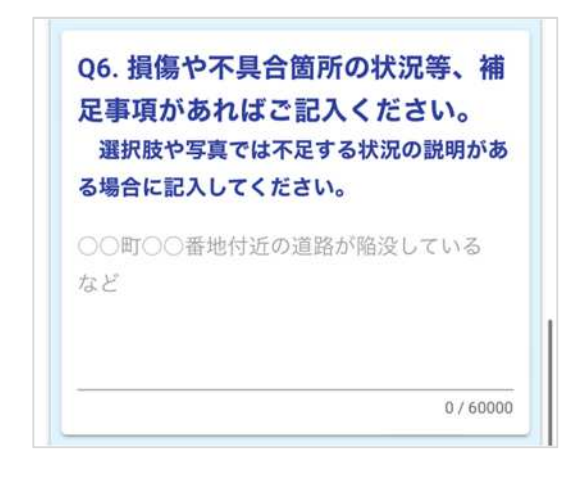

| Ż        | 須項目て | :ব,  | 0.073-01 |    |       |    |
|----------|------|------|----------|----|-------|----|
|          | 2024 | 年(令利 | 16年)     |    |       |    |
| Q8. :    |      |      |          |    |       |    |
| 氏名       | <    | 20   | 24年(     | 令和 | 6年)05 | 月  |
| 氏        | 日    | 月    | 火        | 水  | 木     | 金  |
|          |      |      |          | 1  | 2     | 3  |
| 名        | 5    | 6    | 7        | 8  | 9     | 10 |
|          | 12   | 13   | 14       | 15 | 16    | 17 |
| an art a | 19   | 20   | 21       | 22 | 23    | 24 |
| 電話者      | 26   | 27   | 28       | 29 | 30    | 31 |
| 電話者      |      | 2    |          |    |       |    |

⑩通報者の連絡先を入力(任意)

| 氏名   |       |
|------|-------|
| 氏    |       |
|      | 0/6   |
| 名    |       |
|      | 0 / 6 |
| 電話番号 |       |
| 電話番号 |       |
|      | 0/1   |

①市が内容を確認し、対応する※内容により、必ずしも対応するものではありません。

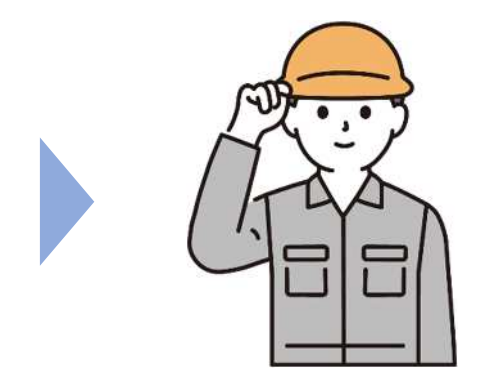